## **Export von Daten**

### 1) Export Möglichkeiten direkt aus der Datenbank

Das Lohnprogramm verwendet die weltweit am meisten verbreitete SQL Datenbank SQLite.

Das bedeutet, dass im Grunde alle Programme die Daten aus der Datenbank lesen und verarbeiten können, bzw. können sollten.

Die Datenbank liegt im Lohnverzeichnis und der Dateiname lautet lohndatenbank.s3db

Sollte das Programm, das die Daten benötigt, nicht die Datenbank lesen können, dann gibt es viele "SQLite Datenbank Manager" Programme. Als Beispiel von dieser Firma. Aber es gibt sehr viele andere und man kann im Internet entsprechendes finden:

#### https://sqlabs.com/sqlitemanager

| 🚽 lohr                        | ndatenban   | ık.s3db    |            |                     |                   |              |       |            |                     |         |          | <u></u> |          | $\times$ |
|-------------------------------|-------------|------------|------------|---------------------|-------------------|--------------|-------|------------|---------------------|---------|----------|---------|----------|----------|
| le Edi                        | t Databas   | e GoTo     | Script W   | /indow H            | elp               |              |       |            |                     |         |          |         |          |          |
| sign                          | Data        | SQL        | Verify     | <b>V</b><br>Analyze | <b>S</b><br>Chart | Vacuum       | Log   | Settings   |                     |         |          |         |          |          |
| TABL                          | ES          |            |            | ^                   | rowid             | Kran         | kenk  | Geae       | KN_Name             | Kran    | Kran     | Kran    | Kran     | Ans      |
|                               | atei_Abgab  | pegrund    |            |                     | 1                 | 1            |       | 2005-0     | AOK Baden-          | Hauptv  | Pressels | 70191   | Stuttgar | ^        |
|                               | atei_BNW    |            |            |                     | 2                 | 2            |       | 2003-0     | Techniker           | -       | Bramfel  | 22305   | Hambu    | 231      |
|                               | atei_Bank   |            |            |                     | 3                 | 3            |       | 2005-0     | DAK-Gesundheit      |         | Nagels   | 20097   | Hambu    |          |
|                               | atei_Durch  | schnitt    |            |                     | 33                | 33           |       | 2004-0     | IKK - Die           | Rechtsk | Lachsw   | 23558   | Lübeck   |          |
|                               | atei_Ereign | niss       |            |                     | 99                | 99           |       | 2005-0     | Knappschaft         | Hauptv  | Piepers  | 44789   | Bochu    |          |
|                               | atei_Fehlze | eitart     |            |                     | 100               | 100          |       | NULL       | DAK-Gesundheit      |         | Wächte   | 60386   | Frankfu  |          |
|                               | atei_Fi     |            |            |                     | 102               | 102          |       | NULL       | <b>BKK</b> Deutsche |         | Königsa  | 40212   | Düsseld  |          |
|                               | atei_Ini    |            |            |                     | 103               | 103          |       | NULL       | AOK PLUS in         |         | Augusti  | 99084   | Erfurt   |          |
|                               | atei_KH_Lo  | Ge         |            |                     | 104               | 104          |       | NULL       | BKK Diakonie        |         | Königs   | 33617   | Bielefel |          |
|                               | atei_Kirche |            |            |                     | 105               | 105          |       | NULL       | AOK Bayern Die      |         | Carl-    | 81739   | Münch    |          |
|                               | atei_Konte  | nrahmen    |            |                     | 106               | 106          |       | NULL       | AOK PLUS            | Die     | Sternpl  | 01067   | Dresde   |          |
|                               | atei_Lohna  | rtschema   |            |                     | 107               | 107          |       | NULL       | IKK classic         | -       | Tannen   | 01099   | Dresde   |          |
|                               | atei_Margi  | n          |            |                     | 108               | 108          |       | NULL       | Mobil               |         | Hühner   | 20097   | Hambu    |          |
|                               | atei_Memo   | D .        |            |                     | 109               | 109          |       | NULL       | BKK Verkehrsbau     |         | Lindens  | 10969   | Berlin   |          |
|                               | atei_Persor | nal_Lohnar | rt         |                     | 110               | 110          |       | NULL       | Audi BKK            | Rechtsk | Ferdina  | 85053   | Ingolsta |          |
|                               | atei_Persor | nengruppe  | e          |                     | 111               | 111          |       | NULL       | AOK Nordost in      |         | Behlert  | 14467   | Potsda   | NUL      |
|                               | atei SV Na  | achweis    |            | ×                   | 114               | 114          |       | NULL       | pronova BKK         |         | Rheinal  | 67061   | Ludwig   | NUL      |
| ILIERS FOR DATEL_KRANKENKASSE |             |            |            |                     | 117               | 117          |       | NII II I   | AOK Bromon/         |         | Rürger   | 28105   | Rromon   |          |
|                               |             |            |            |                     |                   |              |       |            |                     |         |          |         |          |          |
|                               |             |            |            |                     | SELEC             | T rowid, * F | ROM " | datei_krar | ikenkasse";         |         |          |         |          |          |
| + -                           | -           |            |            |                     | + -               | - 🛛 🖵        | 6     |            |                     |         |          |         |          |          |
| / 30                          | rows and    | 66 colum   | ns in 0,03 | 31 second           | ls                |              |       |            |                     |         |          |         |          |          |

## 2) Export Möglichkeiten im Lohnprogramm, statt aus der Datenbank direkt

Im Lohn, oben unter Tools / SQL-Manager anklicken.

Jetzt können hier beliebige SQL-Abfragen auf die Datenbank erfolgen.

#### Beispiel. Es sollen die Adressen exportiert werden.

| Betriebsprüfung na                                  | ach DLS 🛛 📴 Betriebsprüfung n              | ach GoBD/GDPdU                            |                    |
|-----------------------------------------------------|--------------------------------------------|-------------------------------------------|--------------------|
| fuiduelle COL Abbreau                               |                                            |                                           |                    |
| ulviouelle SQL Abiragen<br>OL Abfrage hier eingeber | 2                                          |                                           |                    |
| ELECT vorname na                                    | chname strasse nlz ort land Fl             | BOM datei nersonal                        |                    |
| 22201 Volitatilo, no                                |                                            | tem adde_percentar                        |                    |
|                                                     |                                            |                                           |                    |
|                                                     |                                            | - 2                                       |                    |
|                                                     |                                            | $\sim$                                    |                    |
| ?{Individuelle SQ                                   | L Abfrage starten 【 🖹 Ergebr               | nis exportieren 🔰 🚀 Abfragefel            | dlöschen           |
| rgebnis                                             |                                            |                                           |                    |
| Vorname                                             | Nachname                                   | Strasse                                   | PLZ Ort            |
| Falic                                               | Vacan                                      | Maichinger Str.                           | 71106 Magstadt     |
| Franz                                               | Schweizer                                  | Schafhauser Str                           | 71106 Maostadt     |
| Datenexport-E                                       | xperte                                     |                                           | - L X              |
| 7, Dateiformat                                      |                                            |                                           |                    |
| es Dieser Experte                                   | erlaubt die Spezifikation von Details, wie | e die Daten exportiert werden sollen. Wel | ches Export-Format |
| Bt möchten Sie w                                    | ählen?                                     |                                           |                    |
| R 82                                                | 🔪 📝 Dokumente                              |                                           |                    |
| ц 💾 🞯 (в                                            | Text Datei (*.txt)                         |                                           |                    |
| п 😤 🐂 🎽                                             | 🔁 🔿 Word Datei (*.doc)                     |                                           |                    |
| T 🛃 👝 🚺                                             | MS Windows clipboard                       |                                           |                    |
| 9 🏟 🤭 🏹                                             | O Rich Text format (*.rtf)                 |                                           |                    |
| 님 🍃 💶 🦻                                             | Adobe Acrobat Document [*.]                | pdtj                                      |                    |
|                                                     |                                            |                                           |                    |
|                                                     | 💽 🖽                                        | 6                                         |                    |
|                                                     | Excel Patei (* xls)                        |                                           |                    |
| кі 💾                                                | O Lotus 1-2-3 Datei (*.wk1)                |                                           |                    |
|                                                     | Quattro Pro Datei (*.wg1)                  |                                           |                    |
|                                                     | SPSS format (*.sav)                        |                                           |                    |
|                                                     | OMS Excel 2007 (*.xlsx)                    |                                           |                    |
|                                                     | Datenbanken                                |                                           |                    |
|                                                     | O DBase Datei (*.dbf)                      |                                           |                    |
|                                                     | 🔘 SQL script Datei (*.sql)                 |                                           |                    |
|                                                     | OMS Access Datenbank (*.md                 | b)                                        |                    |
|                                                     | ADO connection (*.ado)                     |                                           |                    |
|                                                     | 🤯 Web publishing                           |                                           |                    |
| <i>a</i>                                            | () HTML Datei (*.htm)                      |                                           |                    |
|                                                     | OXML Datei (*.xml)                         |                                           |                    |
|                                                     | Andere                                     |                                           |                    |
|                                                     | O SYLK (Symbolic Link) (*.slk)             | 0.12 × 10                                 |                    |
|                                                     |                                            |                                           |                    |
|                                                     | UIF (Data Interchange Forma                | () (*.air)<br>>>k (*.l-16)                |                    |

## Beispiel.

#### Es sollen alle Firmendaten exportiert werden

Im 4. Schritt können die gewünschten Felder markiert werden, also die Daten, die exportiert werden sollen.

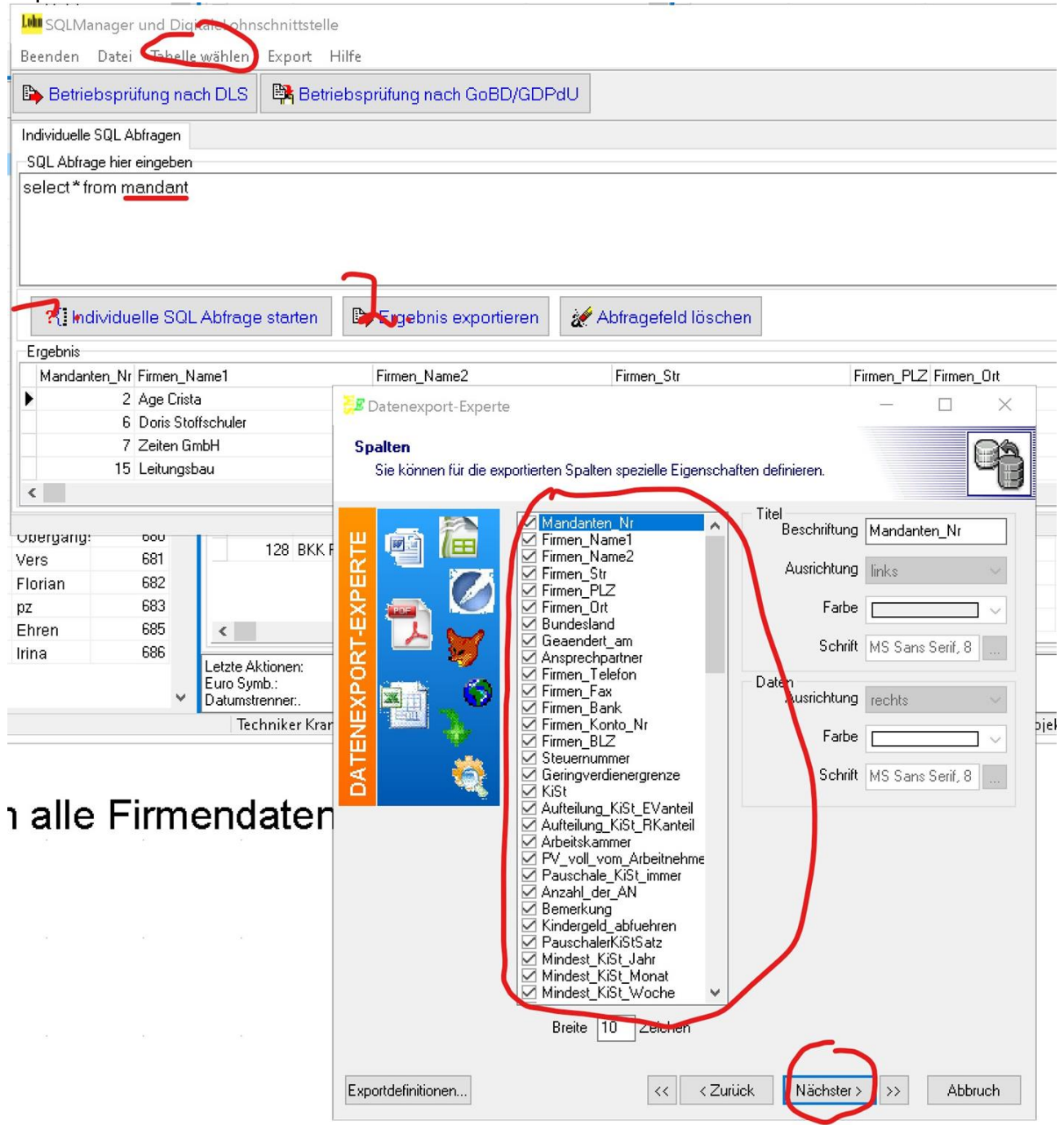

## 3) Export Möglichkeiten direkt aus einer Druckvorschau.

Alle Daten die in einer beliebigen Druckvorschau sichtbar sind, können in die verschiedensten Formate (Word, Excel, Text, CSV, usw.) exportiert und dort weiterverarbeitet werden, z.B. ein Export der Abrechnungsdaten.

Im Lohnkonto unter Auswertungen die gewünschte Auswertung starten/drucken.

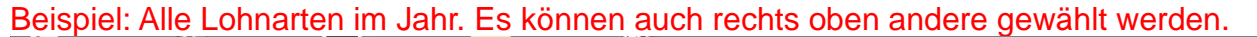

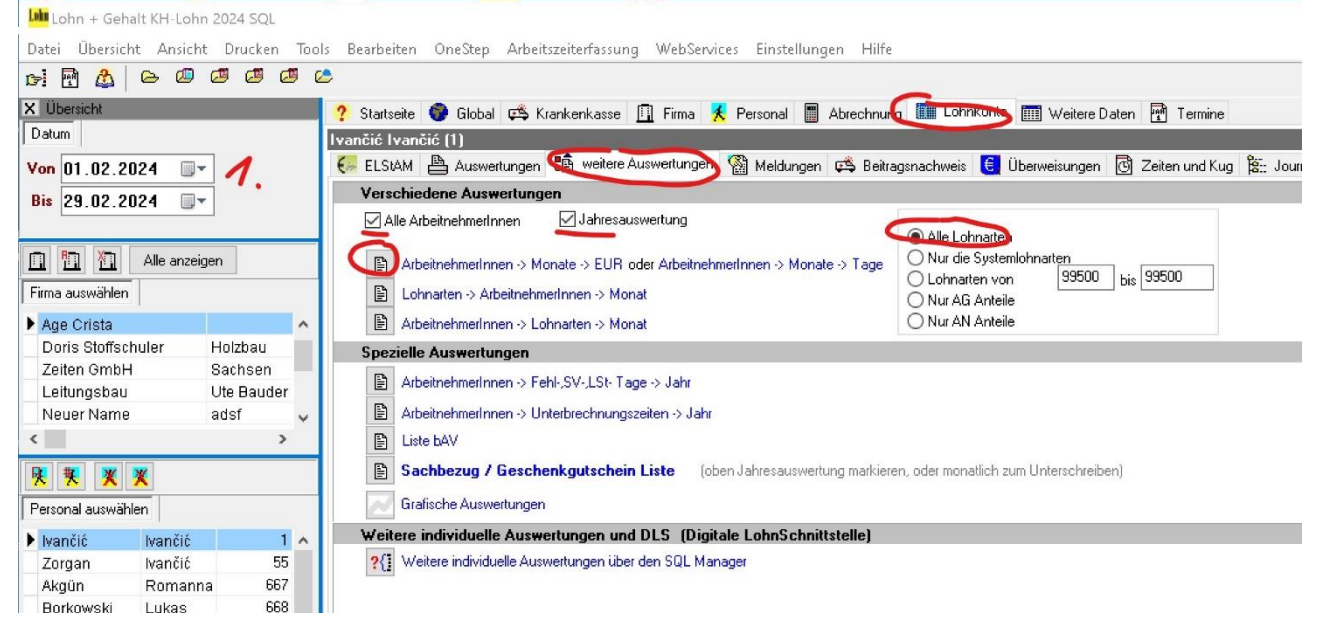

Danach in der Druckvorschau links oben Speichern und Exportieren wählen. Hier mal in das Excel Format.

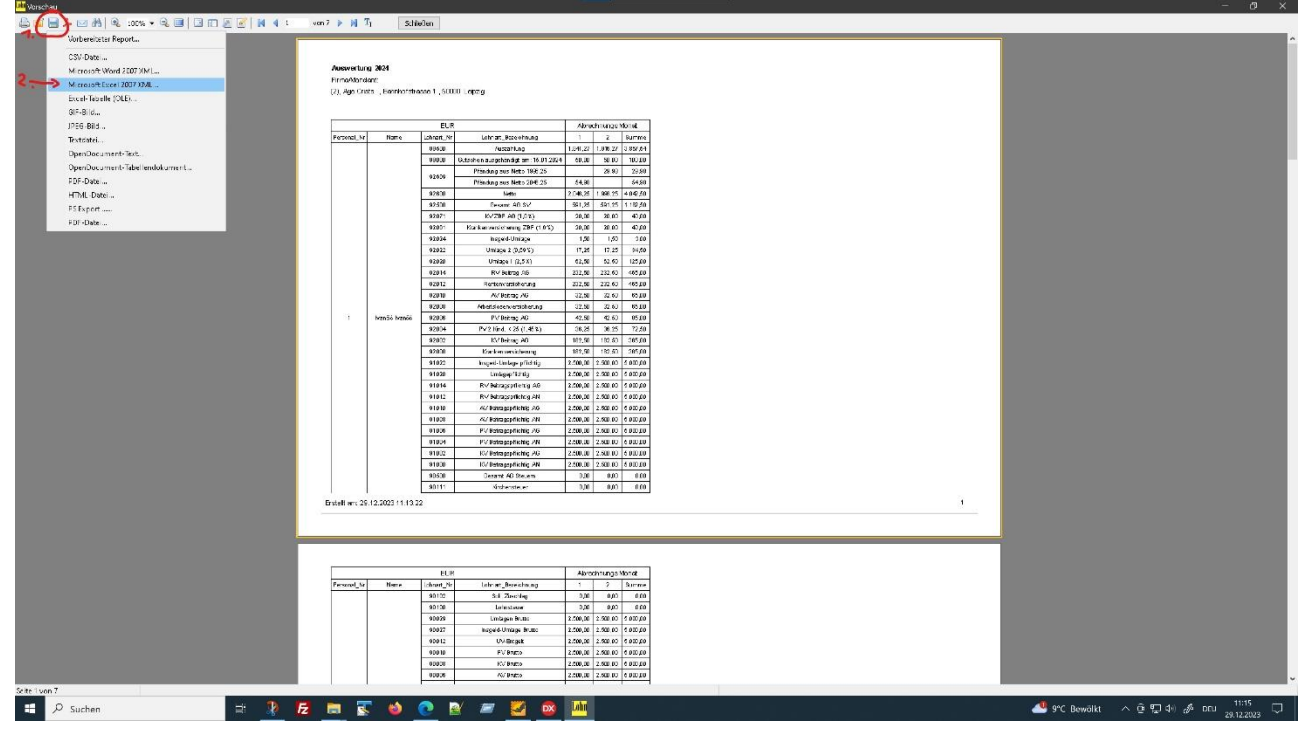

Dann im Dialog unten öffnen wählen. Somit wird nach dem Export die Excel Tabelle gleich geöffnet. Unter den Optionen kann selbst "experimentiert" werden, wie der Export gerne aussehen soll.

| Microsoft Excel 2007 XMI                                                                                               | Ŧ |
|----------------------------------------------------------------------------------------------------|---|
|                                                                                                    |   |
|                                                                                                    |   |
|                                                                                                    |   |
|                                                                                                    |   |
| O Seiten:                                                                                                    |   |
| Seitennummern und/oder Seitenbereiche durch<br>Komma getrennt eingeben, z.B. 1,3,5-12                                  |   |
| Optionen                                                                                                    |   |
| Weiter WYSIWYG                                                                                                    |   |
| 🗹 Seitenumbrüche 📃 Data only                                                                                           |   |
| Aufteilung auf Arbeitsblätter <ul> <li>Nicht aufteilen</li> <li>Pro Reportseite</li> <li>Anzahl Datensätze:</li> </ul> | ħ |
| Nach Export öffnen                                                                                                    |   |
|                                                                                                    |   |

Danach öffnet die Excel Anwendung und zeigt das Ergebnis.

In Excel selbst können dann unendlich viele Schritte durchgeführt, ggf. für einen weiteren Import aufbereitet werden.

# Beispiel. Export aller Lohnarten, oder nach gewünschten, für ein Jahr, getrennt nach Monaten.

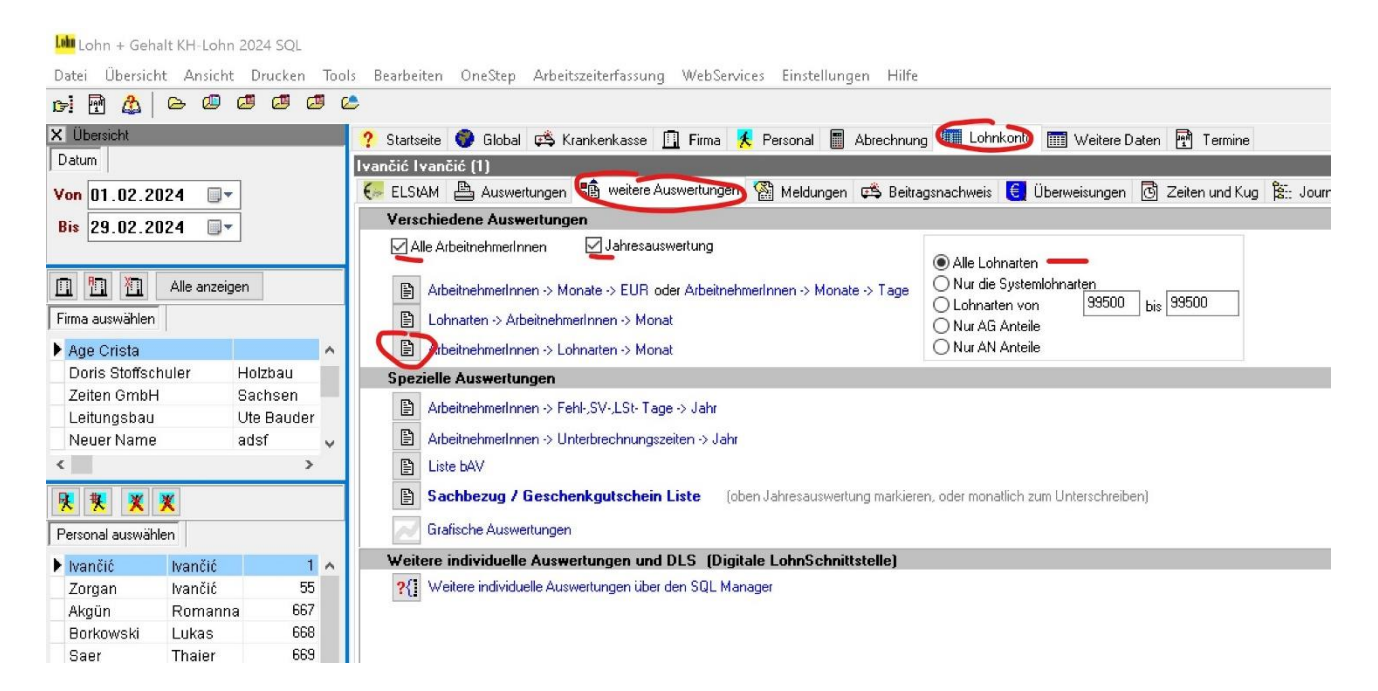

Dann in der Vorschau auf Speichern und das Export Format auswählen:

|   | 📔 🗊 🖉 🧭 🚺 📢 1 🛛 von 5 🕨 🕅 T <sub>I</sub>  | Schließen   |         |           |          |
|---|-------------------------------------------|-------------|---------|-----------|----------|
| - | Auswertung nach Personal<br>Mandant Nr. 2 | 2024        |         |           |          |
|   | 1 Ivančić Ivančić                         | Lohnart Nr. | Monat • | Std/Tg/St | EUR      |
|   | Grundlohn                                 | 10000       | 1•      | 1,00      | 2.500,00 |
|   | Grundlohn                                 | 10000       | 2•      | 1,00      | 2.500,00 |
|   | Sachbezug                                 | 25011       | 1       | 1,00      | 50,00    |
|   | Kug Zuschuss                              | 25013       | 2       | 0,00      | 0,00     |
|   | Gesamtbrutto                              | 90000       | 1       | 1,00      | 2.550,00 |
|   | Gesamtbrutto                              | 90000       | 2       | 1,00      | 2.500,00 |
|   | Steuerbrutto                              | 90002       | 1       | 1,00      | 2.500,00 |
|   | Steuerbrutto                              | 90002       | 2       | 1,00      | 2.500,00 |
|   | RV Brutto                                 | 90004       | 1       | 1,00      | 2.500,00 |
|   | RV Brutto                                 | 90004       | 2       | 1,00      | 2.500,00 |
|   | AV Brutto                                 | 90006       | 1       | 1,00      | 2.500,00 |
|   | AV Brutto                                 | 90006       | 2       | 1,00      | 2.500,00 |
|   | KV Brutto                                 | 90008       | 1       | 1,00      | 2.500,00 |
|   | KV Brutto                                 | 90008       | 2       | 1,00      | 2.500,00 |
|   |                                           |             |         |           |          |

Im Dialog die Einstellungen setzen:

| inderenzenen neportan                  |                                   |           |       |             |            |                                           |             |       |           |           |  |
|----------------------------------------|-----------------------------------|-----------|-------|-------------|------------|-------------------------------------------|-------------|-------|-----------|-----------|--|
| 3V-Date                                |                                   |           |       |             |            | 101.00                                    | 00000       | 15    | 1.00      | 102.52    |  |
| trosoft Word 2007 XM L.,               | ng nach Personal                  | 2024      |       |             |            | KY AN                                     | 92000       |       | 1,00      | 102,50    |  |
| I crosoft Excel 2007 XIME .            | Nr. 2                             |           | 1.0   | AL. 18. 10- |            | KV AN                                     | 92000       | 1     | 1.00      | 162,55    |  |
| cel-Tabelle (OLE)                      | c ivancic                         | Lornan Nr | Monat | SPATRA      | EOR        | IV/2G                                     | 92032       | 2     | 1.00      | 182,50    |  |
| JF+Bi∣d                                | n                                 | 10000     | 1     | 1,00        | 2 500,00   | PV AN                                     | 92004       | 1     | 1.00      | 36.25     |  |
| EG BILL                                | n                                 | 10000     | 2     | 1,00        | 2.500,00   | PV AN                                     | 920.04      | 2     | 1.00      | 36.25     |  |
| stdatei                                | 18                                | 25011     | 1     | 1,00        | 50,00      | PVAG                                      | 92016       | 1     | 1.00      | 42.51     |  |
| nenDocument-Text                       | huss                              | 25013     | 2     | 0,00        | 0,00       | PVAG                                      | 92005       | 2     | 1.00      | 42,50     |  |
| www.Downee.et.Tabathandedcoment        | utto                              | 50000     | 2     | 1.00        | 2,650,00   | AV AN                                     | 92008       | 1     | 1.00      | 32,50     |  |
| periodes inter a more and or a merical | 100                               | 60000     | 1     | 1.00        | 2 603 00   | AV AN                                     | 920.08      | 2     | 1,00      | 32,50     |  |
| JP+Date                                | tto                               | 500.02    | 2     | 1.00        | 2 503,03   | AV AG                                     | 92010       | 1     | 1,00      | 32,50     |  |
| ML-Date:                               |                                   | 90014     | 1     | 1.00        | 2 500,00   | AV AG                                     | 92010       | 2     | 1.00      | 32,50     |  |
| i Export                               |                                   | 90004     | 2     | 1.00        | 2 500,00   | RV AN                                     | 92012       | 1     | 1,00      | 232,50    |  |
| 07 •Date                               |                                   | 90006     | 1     | 1.00        | 2 500,00   | RV AN                                     | 92012       | 2     | 1,00      | 232,50    |  |
| AV F                                   | Brutto                            | 80008     | 2     | 1.00        | 2.500,00   | RV AG                                     | 92014       | 1     | 1.00      | 232,50    |  |
| KV F                                   | Brutto                            | 90009     | 1     | 1,00        | 2 500,00   | RV AG                                     | 92014       | 5     | 1.00      | 292,50    |  |
| KV F                                   | drutte                            | 90008     | 2     | 1,00        | 2 500,00   | Ut                                        | 92023       | 1     | 1,00      | 62,53     |  |
| PV F                                   | Brutto                            | 90010     | 1     | 1,00        | 2 600,00   | 01                                        | 92020       | 2     | 1.00      | 17.05     |  |
| PV E                                   | 3rutto                            | 90010     | 2     | 1,00        | 2.500,00   | 02                                        | 92022       | -     | 1.00      | 17.25     |  |
| UV-E                                   | intgelt                           | 90012     | 1     | 1,00        | 2.500,00   | 02<br>Isometri Uniteres                   | 02022       | 2     | 1.00      | 1.53      |  |
| UV-E                                   | inige II                          | 90012     | 2     | 1.00        | 2.600,00   | Inspectorings                             | 02024       | 5     | 1.00      | 150       |  |
| Insge                                  | eld-Umlage Brutto                 | 900.27    | 1     | 1,00        | 2 500,00   | Krankorausishening 7EP                    | 52026       | 1     | 1.00      | 20.00     |  |
| Insge                                  | eld-Umlage Drutto                 | 900.27    | 2     | 1,00        | 2 50 0,00  | Krankerversicherung ZE                    | 92081       | 1     | 1.00      | 20,00     |  |
| Umla                                   | agenbruite                        | 90029     | 1     | 1,00        | 2 500,00   | KV AG ZEP                                 | 92071       | 1     | 1.00      | 20,00     |  |
| Umls                                   | sgenbrutto                        | 90029     | 2     | 1,00        | 2 600,00   | KV AG ZEP                                 | 92071       | 2     | 1.00      | 20.00     |  |
| Lohn                                   | iste uer                          | 90100     | 1     | 1.00        | 0.00       | Gesamt Arbeitgeberanteil SV               | 92600       | 1     | 1.00      | 591,25    |  |
| Lonn                                   | .steuer                           | 50100     | 4     | 1,00        | 0,00       | Gesamt Arbeitgeberanteil SV               | 92500       | 2     | 1.00      | 691,25    |  |
| 5013                                   | anatazuschiag<br>iaritatozuschiag | 90102     | 2     | 1.00        | 0,00       | Netto                                     | 92600       | 1     | 1.00      | 2.048,25  |  |
| Kimi                                   | bunchaus or                       | 60111     | -     | 1.00        | 0,00       | Netto                                     | 92600       | 2     | 1.00      | 1.995,25  |  |
| kite'                                  | hendleuer ev                      | 90111     | 2     | 1.00        | 0.00       | Lahrpfändung                              | 92609       | 1     | 1,00      | 64,98     |  |
| Ges                                    | ant Arbeitosharanteil Steven      | \$0500    | 9     | 1.00        | 1.01       | Lohrpfändung                              | 92609       | 2     | 1,00      | 29,98     |  |
| Gest                                   | ant Adeitosteranteil Steuem       | \$0500    | 2     | 1.00        | 0.00       | Nettosbzeg                                | 990.00      | 1     | 1.00      | 60,00     |  |
| KV F                                   | Seitragsoflichtig AN              | 91000     |       | 1.00        | 2 500,00   | Nettoabzug                                | 99000       | 2     | 1.00      | 60,00     |  |
| KV :                                   | Jeitrags pflichtig AN             | 91000     | 2     | 1.00        | 2 500,00   | Auszahlung                                | 99500       | 1     | 1,00      | 1.941,27  |  |
| KV F                                   | Beitragepflichtig AG              | 91002     | 1     | 1.00        | 2.500,00   | Auszahlung                                | 88600       | 2     | 1,00      | 1.916,2/  |  |
| RV F                                   | Beitragspflichtig AB              | 91002     | 2     | 1,00        | 2 500,00   | 35 Zorgan Ivancic                         | Lohnert Nr. | Monat | Std/Tg/St | EOR       |  |
| PV :                                   | Jeitragspflichtig AN              | \$1004    | 1     | 1,00        | 2 500,00   | für Kug Berschnung                        | 9100        | 2     | 1.00      | 3.000,00  |  |
| PV F                                   | Jeitragepflichtig AN              | 91004     | 2     | 1,00        | 2.500,00   | Kug Ausfallstunden                        | 9101        | 2     | 22,00     | 0,00      |  |
| PV F                                   | leitragspflichtig AG              | 91008     | 1     | 1,00        | 2 500,00   | Istenige 1                                | 9132        | 2     | 1,00      | 2.564,34  |  |
| PV :                                   | Jeitragspflichtig AG              | 91006     | 2     | 1,00        | 2 500,00   | tur kug Berachnung                        | 9104        | 4     | 0,00      |           |  |
| AV E                                   | Jeitragspflichtig AN              | 91008     | 1     | 1,00        | 2.600,00   | tur Kug berechnung                        | 9109        | -     | 1.00      | 1.005,23  |  |
| AV E                                   | seitragspflichtig AN              | 91008     | 2     | 1,00        | 2 500,00   | fur Kug Berecthung                        | 9100        | 2     | 1.00      | 1 309,14  |  |
| AV .                                   | Jeitragspflichtig AG              | 91010     | 2     | 1,00        | 2 50 0 (00 | Deve dialog                               | 10000       | 5     | 1.00      | 7 60 4 96 |  |
| AV E                                   | Jetragsplichtig AG                | 91010     | 2     | 1,00        | 2,500,00   | Stundenlebe I                             | 15000       | 5     | 0.00      | 1.00      |  |
| It'v e                                 | sennigsplacning Avv               | 91012     |       | 1,00        | 2 500,00   | Sktive Entralt (Interacts adabatran (KuG) | 799.02      | 2     | 1.00      | 949 13    |  |
| HV D                                   | Jenna papiliantig AN              | S1012     | 2     | 1.00        | 2 500 00   | SV Tage EV BV                             | 89014       | 2     | 30.00     | 0.00      |  |
| RV C                                   | Johnspepiichtig AG                | 01014     |       | 1.00        | 2 603 03   | Geserricutto                              | 90000       | 2     | 1.00      | 2 564 34  |  |
| Limi                                   | ecenficitia Ecuto                 | 91023     | 1     | 1.00        | 2 503,00   | Steuerbrutto                              | 90002       | 2     | 1.00      | 2.564,84  |  |
| Urol                                   | anenflichtin Erutto               | 91023     | 2     | 1.00        | 2 500.00   | RY Brutto                                 | 90004       | 2     | 1,00      | 2.912,97  |  |
| Inse                                   | eld-Ilmiage officitie             | 91022     | 1     | 1.00        | 2 50 3 00  | AV Brutto                                 | 900.06      | 2     | 1.00      | 2.664,34  |  |

| Seitenbereich                         |                                                       |
|---------------------------------------|-------------------------------------------------------|
| 🖲 Alle                                |                                                       |
| 🔵 Aktuelle Seite                      |                                                       |
| O Seiten:                             |                                                       |
| Seitennummern un<br>Komma getrennt ei | d/oder Seitenbereiche durch<br>ingeben, z.B. 1,3,5-12 |
| Exporteinstellunger                   | 1                                                     |
| Bilder                                | WYSIWYG                                               |
| Weiter                                | Hintergrund                                           |
| • 🗹 Gitterlinien                      | 🔹 🗹 Zellen verbinden                                  |
| 🗌 Als Text                            | Seitenumbrüche                                        |
| • 🗹 Fast Export                       |                                                       |
| Nach Export öff                       | fnen                                                  |
|                                       |                                                       |
|                                       |                                                       |

Ergebnis in Excel beliebig weiterverarbeiten:

|        |                          | peichern 🤇 |          | 日 り·          |                         |        |       |              |        |        | liesem PC" g   |                    |          |        | O Suchen     |               |             |            |   |
|--------|--------------------------|------------|----------|---------------|-------------------------|--------|-------|--------------|--------|--------|----------------|--------------------|----------|--------|--------------|---------------|-------------|------------|---|
| Da     | atei Start               | Einfüge    | en Z     | Zeichnen      | Seitenl                 | ayout  | Fo    | ormeln       | n Date | en Übe | erprüfen       | Ansi               | cht A    | dd-Ins | Hilfe        | Kofax PDI     | Team        | -          |   |
| Ein    | fügen                    | Arial      | <u> </u> | ~ 10<br>🗄 ~ 🔗 | ~ A^ A~<br>~ <u>A</u> ~ |        |       | ≫~ ~<br>== ∃ |        | Standa | ard<br>% 000 5 | ~<br>00, (<br>0, ( | Bed      | ingte  | Als Tabe     | lle Zellenfor | matvorlagen | Einfügen ~ |   |
| 741    | rchanablaga Eu           |            | Schrit   | ftart         | 5                       |        | Διιει | ichtung      |        | 5      | Zabl           | 5                  | Format   | lerung | • Tormatiere | en *          | •           | Zellen     | Ť |
| 2.9913 | schenablage 131          |            | Schin    | -             | 121                     |        | Ausi  | icitiang     |        | 121    | Zan            | 121                | 1        |        | Formaty      | onagen        |             | Zellen     |   |
| A1     | Ŧ                        | : ×        | ~        | fx 'i         | Auswertung              | g nach | Perso | nal          |        |        |                |                    |          |        |              |               |             |            |   |
|        | А                        | В          | С        | D             | E                       | F      | G     | н            | 1      | J      | к              | L                  | М        | Ν      | 0            | Р             | Q           | R          | S |
| 1      | Auswertung               | nach Per   | sonal    |               |                         | 2      | 2024  |              |        |        |                |                    |          |        |              |               |             |            |   |
| 2      | Mandant Nr.              | 2          |          |               |                         |        |       |              |        |        |                |                    |          |        |              |               |             |            |   |
| 3      | 1 Ivančić Iva            | nčić       |          |               |                         |        |       | Lohna        | art Nr | Monat  | Std/Tg/St      |                    | EUR      |        |              |               |             |            |   |
| 4      | Grundlohn                |            |          |               |                         |        |       |              | 10000  | 1      | 1.00           | 2                  | 5 00,00  |        |              |               |             |            |   |
| 5      | Grundlohn                |            |          |               |                         |        |       |              | 10000  | 2      | 1,00           | 2.                 | .5 00,00 | i      |              |               |             |            |   |
| 6      | Sachbezug                |            |          |               |                         |        |       |              | 25011  | 1      | 1,00           |                    | 50,00    |        |              |               |             |            |   |
| 7      | Kug Zuschus              | s          |          |               |                         |        |       |              | 25013  | 2      | 0,00           |                    | 0,00     |        |              |               |             |            |   |
| 8      | Gesamtbrutto             | 0          |          |               |                         |        |       |              | 90000  | 1      | 1,00           | 2                  | 5 50,00  |        |              |               |             |            |   |
| 9      | Gesamtbrutto             | 0          |          |               |                         |        |       |              | 90000  | 2      | 1,00           | 2                  | .5 00,00 |        |              |               |             |            |   |
| 10     | Steuerbrutto             |            |          |               |                         |        |       |              | 90002  | 1      | 1,00           | 2                  | 5 00,00  |        |              |               |             |            |   |
| 11     | Steuerbrutto             |            |          |               |                         |        |       |              | 90002  | 2      | 1,00           | 2.                 | 5 00,00  |        |              |               |             |            |   |
| 12     | RV Brutto                |            |          |               |                         |        |       |              | 90004  | 1      | 1,00           | 2                  | 5 00,00  |        |              |               |             |            |   |
| 13     | RV Brutto                |            |          |               |                         |        |       |              | 90004  | 2      | 1,00           | 2.                 | 5 00,00  |        |              |               |             |            |   |
| 14     | AV Brutto                |            |          |               |                         |        |       |              | 90006  | 1      | 1,00           | 2.                 | 5 00,00  |        |              |               |             |            |   |
| 15     | AV Brutto                |            |          |               |                         |        |       |              | 90006  | 2      | 1,00           | 2.                 | .5 00,00 |        |              |               |             |            |   |
| 16     | KV Brutto                |            |          |               |                         |        |       |              | 90008  | 1      | 1,00           | 2                  | .5 00,00 |        |              |               |             |            |   |
| 17     | KV Brutto                |            |          |               |                         |        | ,     |              | 90008  | 2      | 1,00           | 2.                 | 5 00,00  |        |              |               |             |            |   |
| 18     | PV Brutto                |            |          |               |                         |        |       |              | 90010  | 1      | 1,00           | 2.                 | .5 00,00 |        |              |               |             |            |   |
| 19     | PV Brutto                |            |          |               |                         |        |       |              | 90010  | 2      | 1,00           | 2.                 | 5 00,00  |        |              |               |             |            |   |
| 20     | UV-Entgelt               |            |          |               |                         |        |       |              | 90012  | 1      | 1,00           | 2.                 | .5 00,00 |        |              |               |             |            |   |
| 21     | UV-Entgelt               |            |          |               |                         |        |       |              | 90012  | 2      | 1,00           | 2                  | .5 00,00 |        |              |               |             |            |   |
| 22     | 22 Insgeld-Umlage Brutto |            |          |               |                         |        |       |              | 90027  | 1      | 1,00           | 2.                 | .5 00,00 |        |              |               |             |            |   |
| 23     | Insgeld-Umla             | ge Brutto  |          |               |                         |        |       |              | 90027  | 2      | 1,00           | 2.                 | .5 00,00 |        |              |               |             |            |   |
| 24     | Umlagenbrut              | to         |          |               |                         |        | -     |              | 90029  | 1      | 1,00           | 2.                 | 5 00,00  |        |              |               |             |            |   |
| 25     | Umlagenbrut              | to         |          |               |                         |        |       |              | 90029  | 2      | 1,00           | 2.                 | .5 00,00 |        |              |               |             |            |   |
| 26     | Lohnsteuer               |            |          |               |                         |        |       |              | 90100  | 1      | 1,00           |                    | 0,00     |        |              |               |             |            |   |
| 27     | Lohnsteuer               |            |          |               |                         |        |       |              | 90100  | 2      | 1,00           |                    | 0,00     |        |              |               |             |            |   |
| 28     | Solidaritätszu           | uschlag    |          |               |                         |        |       |              | 90102  | 1      | 1,00           |                    | 0,00     |        |              |               |             |            |   |
| 20     | Colidoritätoru           | achlag     |          |               |                         |        |       |              | 00400  | 2      | 1 00           |                    | 0.00     |        |              |               |             |            |   |